# Configuring Okta to Manage LaunchDarkly Users with SCIM

### Features

- Push New Users Users created in Okta are also created in LaunchDarkly.
- **Push Profile Updates** Updates made to the user's profile through Okta will be pushed to LaunchDarkly.

#### • Push User Deactivation

Deactivating the user or disabling the user's access to the application through Okta will deactivate the user in LaunchDarkly.

#### • **Push Groups** Okta groups and their members can be pushed as new LaunchDarkly teams.

• **Group Linking** Okta groups and their members can be linked to existing teams in LaunchDarkly.

### Requirements

In order to complete this procedure, you must have the following prerequisites:

- SCIM provisioning is only available to LaunchDarkly customers on Enterprise plans. To learn more about our Enterprise plans, contact <u>sales@launchdarkly.com</u>.
- You must be a LaunchDarkly Owner / Admin
- You must have added the LaunchDarkly app to Okta and have SSO enabled. To learn more about LaunchDarkly's SSO features, read <u>Single Sign-On</u> in LaunchDarkly's documentation.

## **Step-by-Step Configuration Instructions**

Configure your **Provisioning** settings for LaunchDarkly as follows:

1. Click the **Configure API Integration** button.

- 2. Check the **Enable API Integration** box.
- 3. Click the **Authenticate with LaunchDarkly** button. A new browser window opens.

| General     | Sign On | Mobile                 | Provisioning Import Assignments                                                                                                    |      |  |
|-------------|---------|------------------------|----------------------------------------------------------------------------------------------------|------|--|
| Settings    |         |                        |                                                                                                    |      |  |
| Integration |         | 0                      | LaunchDarkly: Configuration Guide<br>Provisioning Verification: Okta Verified<br>This provisioning integration is partner-built by LaunchDarkly<br>Contact partner support: support@launchdarkly.com |      |  |
|             |         | Enable API integration |                                                                                                    |      |  |
|             |         | 6                      | LaunchDarkly requires a token to authenticate against their API. Click Authentic with LaunchDarkly to generate a token.                                                                              |      |  |
|             |         |                        | Authenticate with LaunchDarkly                                                                                                    |      |  |
|             |         |                        |                                                                                                    | Save |  |

4. The browser message describes what permissions Okta requires in LaunchDarkly. Click **Authorize.** 

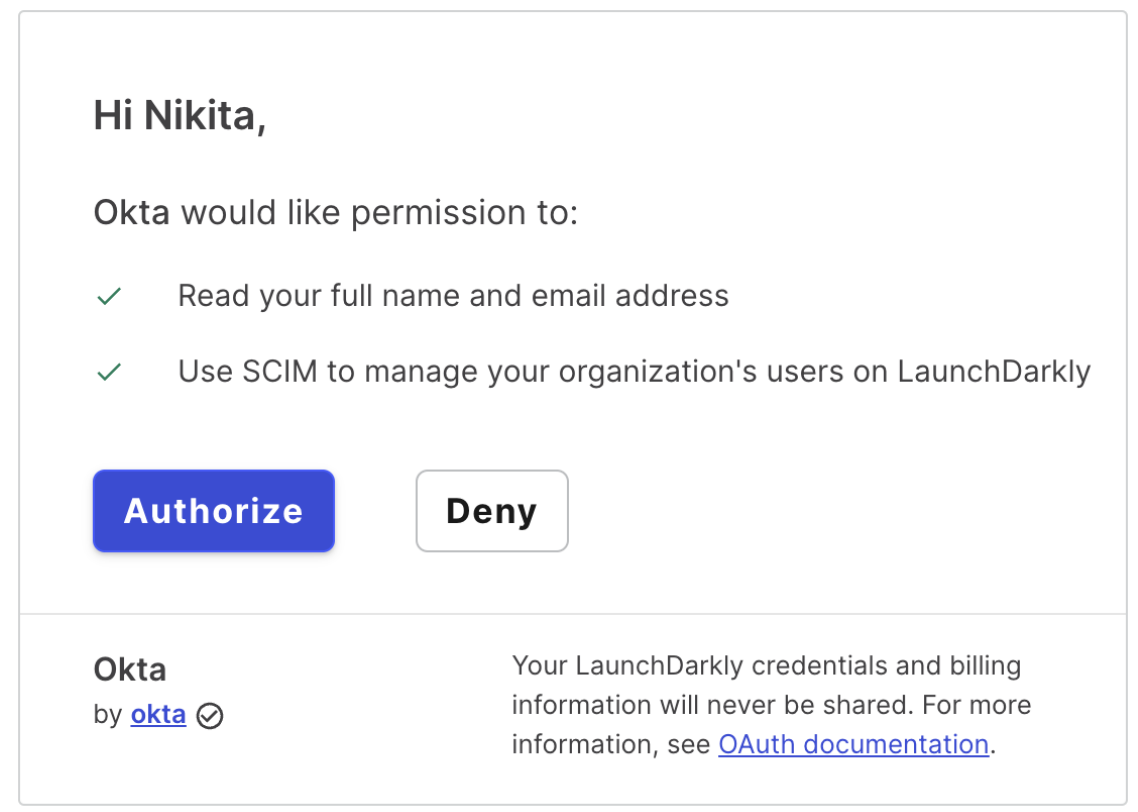

- 5. Return to Okta's **Provisioning** settings screen.
- 6. Click Save.
- 7. On the **To App** tab in **Provisioning**, click **Edit** and choose the **Provisioning Features** you want to enable.
- 8. Click **Save** to complete the configuration.

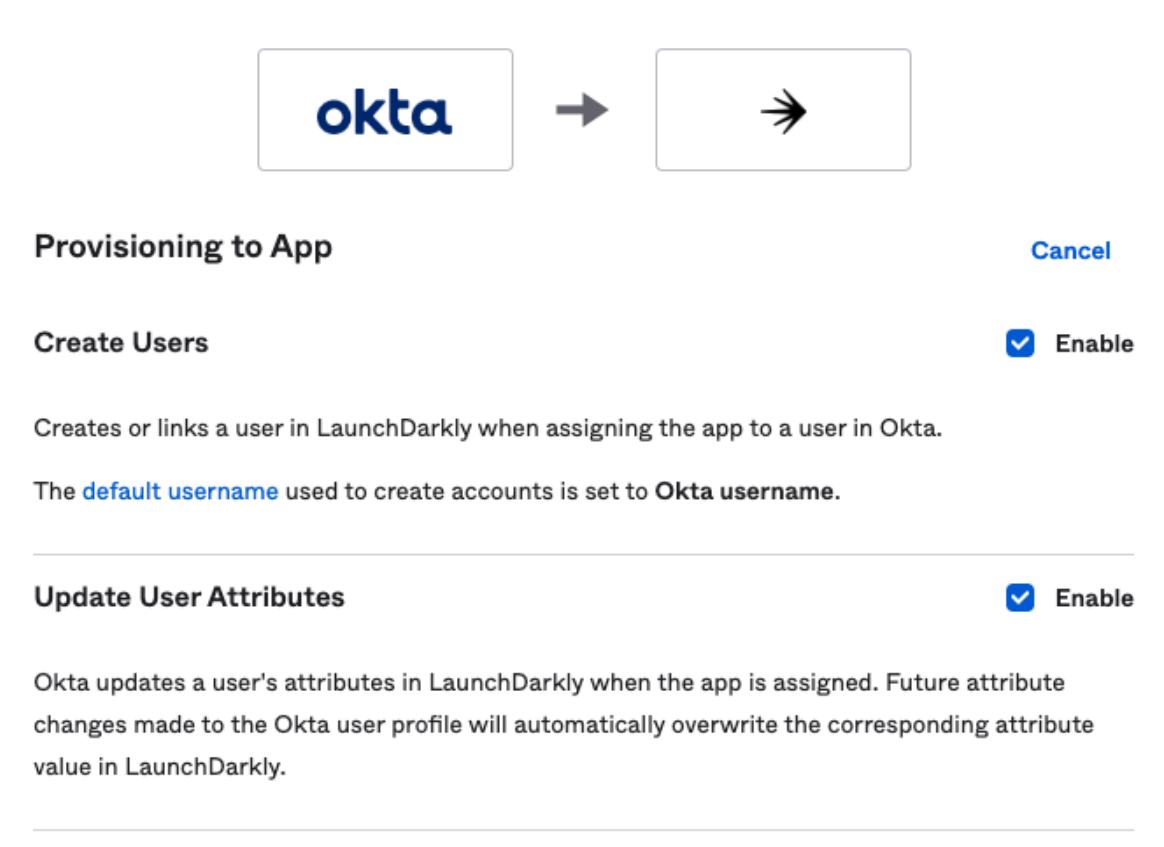

#### **Deactivate Users**

Deactivates a user's LaunchDarkly account when it is unassigned in Okta or their Okta account is deactivated. Accounts can be reactivated if the app is reassigned to a user in Okta.

Save

Enable

9. In the Sign On tab, set Application username format to Email. Click Save.

| Credentials Details            |                                                          |                             |  |
|--------------------------------|----------------------------------------------------------|-----------------------------|--|
| Application username format    | Email                                                    | ~                           |  |
| Update application username on | Create and update                                        | ~                           |  |
| Password reveal                | Allow users to securely see their password (Recommended) |                             |  |
|                                | Password reveal is disabled using SAML with no passwo    | , since this app is<br>ord. |  |
|                                |                                                          | Save                        |  |

10. To enable **Push Groups** and **Group Linking**, go to LaunchDarkly's **Account Settings**, click **Security**, then click **Turn on team sync**. To learn syncing Okta Groups with LaunchDarkly Teams, read LaunchDarkly's documentation.

| <b>SSO management</b><br>Manage authentication via SSO and SCIM. T                                                                  | o learn more, <u>read the documentation</u> 🗗.                 |
|----------------------------------------------------------------------------------------------------|----------------------------------------------------------------|
| SSO: on                                                                                                    | Edit SAML configuration Turn off SSO                           |
| SCIM: Configured in Okta                                                                                                    | Disconnect SCIM                                                |
| Team sync with SCIM: off<br>Manage teams in your IdP and changes are<br>reflected in LaunchDarkly. Currently available for<br>Okta. | <b>Turn on team sync</b><br>Existing teams will not be deleted |

### Schema Discovery

LaunchDarkly supports several custom attributes in addition to the standard SCIM username, given name, and family name.

Here is a table explaining LaunchDarkly's custom attributes:

| Attribute    | Okta attribute                     | Attribute type         | Notes                                                                                                    |
|--------------|------------------------------------|------------------------|----------------------------------------------------------------------------------------------------|
| Role         | role                               | string                 | role is one of no_access, reader, writer, or admin which correspond to the built-in user roles in LaunchDarkly.              |
| Custom Roles | customRole<br>customRoles<br>Array | String<br>String array | customRole is a string containing comma-separated custom role keys, which grant custom permissions to users and user groups. |

To connect LaunchDarkly's custom attributes to Okta user attributes:

- 1. In Okta's Admin Console, go to **Directory > Profile Editor**.
- 2. In the search field, enter "LaunchDarkly". The LaunchDarkly User profile appears.
- 3. Click the LaunchDarkly User profile to open the application's profile.
- 4. Click Mappings.
- 5. Select the Okta User to LaunchDarkly tab.
- 6. Choose an attribute or expression for the custom attributes you want to add.
- 7. Click Save Mappings.

#### Troubleshooting and Tips

- LaunchDarkly uses email addresses as SCIM usernames. It stores emails in lowercase. Emails with uppercase letters won't work as expected.
- LaunchDarkly does not store separate username and primary email fields. Changing the username updates the email and changing the email updates the username.
- Only one email address may be associated with a LaunchDarkly account at a time. If you attempt to provision the same email address into multiple accounts, it will fail.
- LaunchDarkly currently only allows one SCIM connection at a time. If you receive an error that you cannot add an additional SCIM connection, go to LaunchDarkly's Account Settings, click the Security, and then click Disconnect SCIM. After you do this, you will be able to make a new SCIM connection.
- If you see ConstraintViolationException errors when using **Push Groups**, go to the **Provisioning** tab, click **Integration**, and make sure that the **Import Groups** checkbox is checked. This is a known issue with Group Push.

- After you sync a LaunchDarkly team with an Okta group, you cannot unsync it. The only way to remove the team is to unlink the pushed group in Okta.
- To learn more about using LaunchDarkly's features, read LaunchDarkly's documentation.